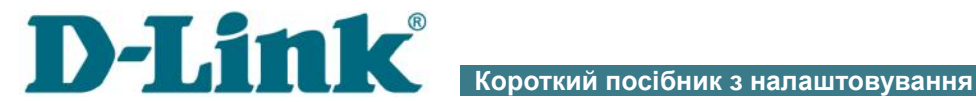

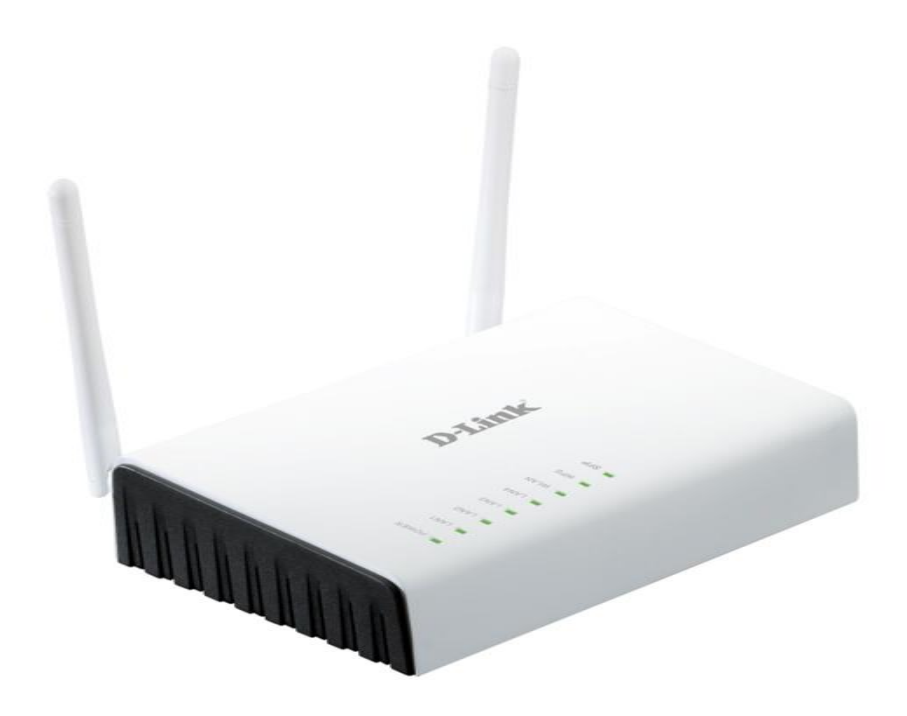

# **DIR-615** Бездротовий маршрутизатор з підтримкою 802.11n (до 300 Мбіт/с) та оптичним WAN-портом

# ПОПЕРЕДНЯ ПІДГОТОВКА

#### Комплект постачання

- Бездротовий маршрутизатор DIR-615,
- Адаптер живлення,
- Ethernet-кабель (CAT 5E),
- Документ «Короткий посібник з налаштовування» (буклет).

Якщо в комплекті постачання маршрутизатора відсутній будь-який компонент, зверніться до Вашого постачальника.

Документи «Посібник користувача» і «Короткий посібник з налаштовування» російською та англійською мовами доступні на сайті компанії D-Link (див. <u>ftp.dlink.ru/pub/Router/DIR-615/Description/RevO/)</u>.

# Використання джерела електроживлення з іншою напругою може призвести до пошкодження пристрою і втрати гарантії на нього.

#### Параметри за умовчанням

| IР-адреса бездротового маршрутизатора 192 | .168.0.1 |
|-------------------------------------------|----------|
|-------------------------------------------|----------|

- Ім'я користувача admin
  - Пароль admin
- Назва бездротової мережі DIR-615

#### Системні вимоги та обладнання

- Комп'ютер з будь-якою операційною системою, що підтримує webбраузер.
- Web-браузер для доступу до web-інтерфейсу: Windows Internet Explorer, Mozilla Firefox або Opera.
- Мережева карта (Ethernet- або Wi-Fi-адаптер) для підключення до маршрутизатора.
- Wi-Fi-адаптер (стандарту 802.11b, g або n) для створення бездротової мережі.

# ПІДКЛЮЧЕННЯ ДО КОМП'ЮТЕРА

#### Підключення до комп'ютера з Ethernetадаптером

- 1. Вимкніть електроживлення Вашого комп'ютера.
- 2. Приєднайте Ethernet-кабель до LAN-порта, що розташований на задній панелі точки доступу, і до Ethernet-адаптера Вашого комп'ютера.
- 3. Підключіть адаптер електроживлення до відповідного роз'єму на задній панелі точки доступу, а потім до електричної розетки.
- 4. Увімкніть маршрутизатор натисканням кнопки **ON/OFF** на задній панелі пристрою.
- 5. Увімкніть комп'ютер та дочекайтесь завантаження операційної системи.

Далі слід налаштувати Ваш комп'ютер на автоматичне отримання IP адреси (як DHCP-клієнта).

#### **DIR-615**

#### Налаштування автоматичного отримання IPадреси в OC Windows XP

- 1. Натисніть кнопку Пуск і перейдіть до розділу Панель управления > Сеть и подключения к Интернету > Сетевые подключения.
- 2. У вікні **Сетевые подключения** клацніть правою кнопкою миші на відповідному **Подключению по локальной сети** та виберіть рядок **Свойства** у контекстному меню, що з'явилося.

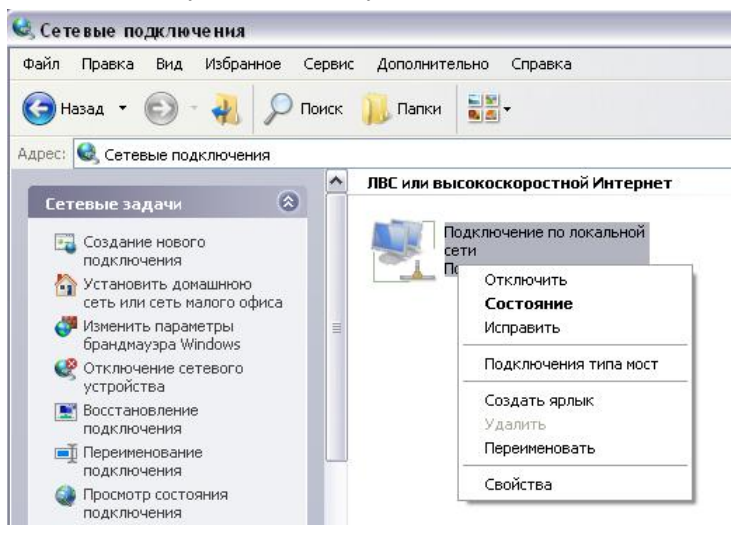

 У вікні Подключение по локальной сети – свойства на вкладці Общие виберіть рядок Протокол Интернета (TCP/IP). Натисніть кнопку Свойства. 4. Установіть перемикачі в положення Получить ІР-адрес автоматически та Получить адрес DNS-сервера автоматически. Натисніть кнопку OK.

| , out ino                 | Альтернативная конфигура.                                                                      | ция                                                  |                        |
|---------------------------|------------------------------------------------------------------------------------------------|------------------------------------------------------|------------------------|
| Парам<br>поддеј<br>IP мож | нетры IP могут назначаться ав<br>рживает эту возможность. В г<br>кно получить у сетевого админ | этоматически, ес.<br>противном случає<br>нистратора. | ли сеть<br>; параметры |
| ΘD                        | олучить IP-адрес автоматичес                                                                   | жи                                                   |                        |
| <u>о</u> и                | спользовать следующий IP-а                                                                     | црес:                                                |                        |
| ]P-a                      | дрес                                                                                           |                                                      |                        |
| Mac                       | жа подсети                                                                                     |                                                      | 13-11                  |
| Юсн                       | ювной шлюз:                                                                                    |                                                      |                        |
| <u>о</u> П                | олучить адрес DNS-сервера а                                                                    | втоматически                                         |                        |
| ОИ                        | спользовать следующие адре                                                                     | eca DNS-серверо                                      | в:                     |
| Пре                       | дпочитаемый DNS-сервер:                                                                        |                                                      |                        |
| Аль                       | тернатиеный DNS-сервер:                                                                        | 8 8                                                  |                        |
|                           |                                                                                                | E                                                    | Јополнительно)         |

5. Натисніть кнопку **ОК** у вікні властивостей з'єднання.

Тепер Ваш комп'ютер налаштовано на автоматичне отримання IP-адреси.

### Налаштування автоматичного отримання IPадреси в OC Windows 7

- 1. Натисніть кнопку **Пуск** і перейдіть до розділу **Панель** управления.
- Виберіть пункт Центр управления сетями и общим доступом. (Якщо панель керування має вигляд «за категоріями» (у верхньому правому кутку вікна в переліку Просмотр вибрано пункт Категория), то виберіть рядок Просмотр состояния сети и задач під пунктом Сеть и Интернет.)
- 3. У меню, що розташоване в лівій частині вікна, виберіть пункт Изменение параметров адаптера.
- 4. У вікні, що відкрилось, клацніть правою кнопкою миші на відповідному **Подключению по локальной сети** та виберіть рядок **Свойства** в контекстному меню, що з'явилося.

| Упорядочи                                   | ть 🔻                    |        |  |
|---------------------------------------------|-------------------------|--------|--|
|                                             | одключение по локальной | й сети |  |
| The Carl Carl Carl Carl Carl Carl Carl Carl | Отключить               |        |  |
| 1485-                                       | Состояние               |        |  |
|                                             | Диагностика             |        |  |
|                                             | Настройка моста         |        |  |
|                                             | Создать ярлык           |        |  |
| 6                                           | Удалить                 |        |  |
| 6                                           | Переименовать           |        |  |
| (2)                                         | Свойства                |        |  |

5. У вікні Подключение по локальной сети – свойства на вкладці Сеть виберіть рядок Протокол Интернета версии 4 (TCP/IPv4). Натисніть кнопку Свойства. 6. Установіть перемикачі в положення Получить IP-адрес автоматически та Получить адрес DNS-сервера автоматически. Натисніть кнопку OK.

| Эршие                    | Альтернативная конфигурация                                                                     |                                  |                       |                      |       |
|--------------------------|-------------------------------------------------------------------------------------------------|----------------------------------|-----------------------|----------------------|-------|
| Парам<br>подде<br>IP мож | етры IP могут назначаться авт<br>рживает эту возможность. В пр<br>но получить у сетевого админі | оматичес<br>оотивном<br>истратор | ки, ес<br>случа<br>а. | :ли сеть<br>ае парам | етры  |
| 0                        | олучить IP-адрес автоматичес                                                                    | ки                               |                       |                      |       |
| <u>_</u> ©И              | спользовать следующий IP-ад                                                                     | pec: —                           |                       |                      |       |
| <u>I</u> P-a             | дрес:                                                                                           | - e                              | 3                     |                      |       |
| Mac                      | ка подсети:                                                                                     | 0                                | 0                     |                      |       |
| Основной шлюз:           |                                                                                                 |                                  | - 54                  |                      | 1     |
| <u>о</u> П               | олучить адрес DNS-сервера ав                                                                    | томатиче                         | эски                  |                      |       |
| _ И                      | <u>с</u> пользовать следующие адрес                                                             | ta DNS-ce                        | рверс                 | в:                   |       |
| Пре                      | дпочитаемый DNS-сервер;                                                                         | 10                               | 1.1                   | 2                    |       |
| Аль                      | тернативный DNS-сервер:                                                                         | 0                                | <u>.</u>              | э.                   |       |
| П.                       | одтвердить параметры при <u>в</u> ы                                                             | ыходе                            | Д                     | ополнит              | ельно |

7. Натисніть кнопку **ОК** у вікні властивостей з'єднання.

Тепер Ваш комп'ютер налаштовано на автоматичне отримання IP-адреси.

### Підключення до комп'ютера з Wi-Fi-адаптером

- 1. Підключіть адаптер електроживлення до відповідного роз'єму на задній панелі точки доступу, а потім до електричної розетки.
- 2. Увімкніть маршрутизатор натисканням кнопки **ON/OFF** на задній панелі пристрою.
- 3. Увімкніть комп'ютер і дочекайтеся завантаження операційної системи.
- 4. Увімкніть Wi-Fi-адаптер. На портативних комп'ютерах, які обладнано вбудованим бездротовим мережевим адаптером, зазвичай є кнопка або перемикач, що активує бездротовий мережевий адаптер (див. документацію до Вашого ПК). Якщо Ваш комп'ютер обладнано бездротовим мережевим адаптером, що підключається додатково, то встановіть програмне забезпечення, яке постачається разом з адаптером.

Далі слід налаштувати Wi-Fi-адаптер.

#### Налаштування Wi-Fi-адаптера в OC Windows XP

- 1. Натисніть кнопку Пуск і перейдіть до розділу Панель управления > Сеть и подключения к Интернету > Сетевые подключения.
- 2. Виберіть значок бездротового мережевого з'єднання та переконайтеся, що Ваш Wi-Fi-адаптер увімкнено.

| 🕠 Подключение по локальной 🦷                   | Беспроводное сетевое                  |
|------------------------------------------------|---------------------------------------|
| К сети 3<br>Сетевой кабель не подключен        | Отключить                             |
| Подключение по локальной<br>сети<br>Подключено | Просмотр доступных беспроводных сетей |
|                                                | Состояние                             |
|                                                | Исправить                             |
|                                                | Подключения типа мост                 |
|                                                | Создать ярлык                         |
|                                                | Удалить                               |
|                                                | Переименовать                         |
|                                                | Свойства                              |

- 3. Виконайте пошук доступних бездротових мереж.
- 4. У вікні Беспроводное сетевое подключение що відкрилося, виберіть бездротову мережу **DIR-615** і натисніть кнопку Подключить.

Після натиснення кнопки Подключить відкриється вікно Состояние беспроводного сетевого соединения.

Якщо первинне налаштування маршрутизатора виконується через Wi-Fi-з'єднання, то відразу після зміни параметрів бездротової мережі, які було встановлено за умовчанням, слід буде повторно встановити бездротове з'єднання з використанням нових параметрів.

#### Налаштування Wi-Fi-адаптера в OC Windows 7

- 1. Натисніть кнопку Пуск і перейдіть до розділу Панель управления.
- 2. Виберіть пункт Центр управления сетями и общим доступом. (Якщо панель керування має вигляд «за категоріями» (у верхньому правому кутку вікна в переліку Просмотр вибрано пункт Категория), то виберіть рядок Просмотр состояния сети и задач під пунктом Сеть и Интернет.)
- 3. У меню, що розташоване в лівій частині вікна, виберіть пункт Изменение параметров адаптера.
- 4. У вікні, що відкрилось, виберіть значок бездротового мережевого підключення та переконайтеся, що Ваш Wi-Fi-адаптер увімкнено.
- 5. Щоб відкрити список доступних бездротових мереж, виберіть значок бездротового мережевого підключення і натисніть кнопку **Подключение к** або в області системних сповіщень, що розташована в правій частині панелі задач, натисніть лівою кнопкою миші на значок мережі.

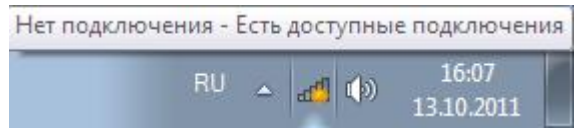

6. У вікні, що відкрилося, з переліку доступних бездротових мереж виберіть бездротову мережу **DIR-615**, і потім натисніть кнопку **Подключение**.

| веспро       | водное сетевое со      | единение 🔺          |
|--------------|------------------------|---------------------|
| wireless     | router                 | lite.               |
| Поди<br>авто | слючаться<br>матически | <u>П</u> одключение |
|              |                        |                     |
|              |                        |                     |
|              |                        |                     |
|              |                        |                     |

7. Зачекайте 20-30 секунд. Після того, як з'єднання буде встановлено, значок мережі набуде вигляду шкали, що показує рівень сигналу.

Якщо первинне налаштування маршрутизатора виконується через Wi-Fi-з'єднання, то відразу після зміни параметрів бездротової мережі, які було встановлено за умовчанням, слід буде повторно встановити бездротове з'єднання з використанням нових параметрів.

# НАЛАШТУВАННЯ МАРШРУТИЗАТОРА

### Підключення до web-інтерфейсу

- 1. Запустіть web-браузер.
- 2. В адресному рядку web-браузера введіть IP-адресу маршрутизатора (за умовчанням **192.168.0.1**). Натисніть клавішу **Enter**.

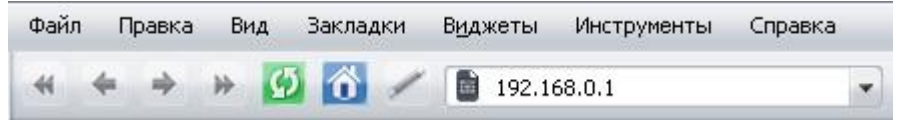

 На сторінці, що відкрилася, уведіть ім'я та пароль адміністратора для доступу до web-інтерфейсу маршрутизатора в полях Login і Password відповідно (за умовчанням ім'я користувача – admin, пароль – admin). Натисніть посилання Enter.

| Login    |  |
|----------|--|
| admin    |  |
| Password |  |
|          |  |

Якщо при спробі підключення до web-інтерфейсу маршрутизатора браузер повідомляє про помилку на кшталт «Невозможно отобразить страницу», то переконайтеся, що пристрій правильно підключено до комп'ютера. Відразу після першого звернення до web-інтерфейсу точки доступу відкриється сторінка для зміни пароля адміністратора, що встановлено за умовчанням.

| Administrator password     | ×         |
|----------------------------|-----------|
| System password setting up |           |
| Password                   |           |
| Confirmation               |           |
| Sa                         | ve Cancel |

Уведіть новий пароль у полях **Password** і **Confirmation** (Ви можете використовувати цифри, латинські літери верхнього і нижнього регістрів, а також символи, що доступні на клавіатурі). Потім натисніть посилання **Save**.

Запам'ятайте чи запишіть новий пароль адміністратора. У випадку втрати нового пароля адміністратора Ви зможете отримати доступ до налаштувань маршрутизатора тільки після відновлення

<u>до налаштувань маршрутизатора тпльки шеля відновлення</u> заводських параметрів за допомогою апаратної кнопки **RESET**. <u>Така процедура знищить усі налаштування пристрою, які Ви</u> зробили раніше. У випадку вдалої реєстрації відкривається сторінка швидких налаштувань маршрутизатора.

| Quick search                               |                                                                             | ٩                                                                                                    |
|--------------------------------------------|-----------------------------------------------------------------------------|----------------------------------------------------------------------------------------------------|
| Net<br>ClickinConnect                      | Device information<br>Model:<br>Firmware version:<br>Build time:<br>Vendor: | DIR-615<br><u>1.0.1</u><br>Thu Nov 15 15:23:14 MSK 2012<br>D-1 ink Russia                                                                                                    |
| Wi-Fi<br>Wireless network settings wizard  | Support<br>Summary:<br>Web revision:<br>Network information                 | support identical support in the support identical support identical support in the support in the support is the support in the support is the support is t |
| Firewall<br>Vartual server settings wizard | LAN IP:<br>WAN connection status:<br>LAN MAC:<br>SSID:                      | 192,188,161,29<br>Disconnected,Cable disconnect<br>00.00:4300:00.33<br>DIR-615                                                                                                    |
|                                            |                                                                             | Quick settings Advanced settings Search                                                                                                    |

Web-інтерфейс маршрутизатора доступний кількома мовами. Виберіть бажану для Вас мову з переліку, що розкривається при наведенні вказівника миші на напис **Language** у правому верхньому кутку сторінки. Ви можете перемкнути мову в будь-якому розділі меню web-інтерфейсу маршрутизатора.

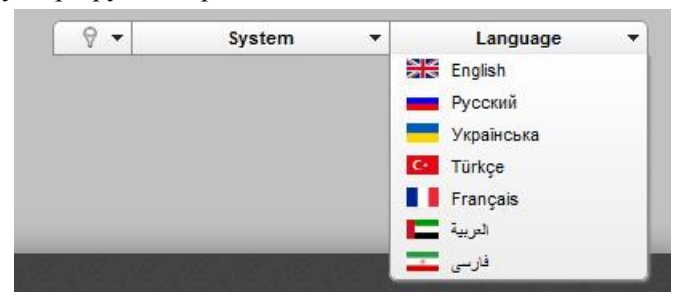

Після перемикання мови з'явиться сповіщення про зміни, які не було

збережено. Натисніть значок **Сохранить** ( , ),щоб зберегти поточну мову web-інтерфейсу як мову за умовчанням.

На сторінці швидких налаштувань наведено загальну інформацію про маршрутизатор і його програмне забезпечення (версія внутрішнього ПЗ і дата його створення, IP-адреса пристрою, назва бездротової мережі тощо)

Зі сторінки швидких налаштувань Ви можете відразу перейти до деяких сторінок web-інтерфейсу або запустити потрібний Вам Майстер налаштування (використовуйте посилання у лівій частині сторінки).

З цієї сторінки Ви можете перейти також до розділу розширеного налаштування. Для цього натисніть посилання **Расширенные** настройки у правому нижньому кутку сторінки.

Також Ви можете знайти потрібну сторінку налаштувань за допомогою пошуку. Для цього введіть назву сторінки чи її частину в рядок пошуку у верхній частині сторінки web-інтерфейсу, а потім виберіть потрібне посилання в результатах пошуку.

# Налаштування підключення до мережі Інтернет

Налаштування WAN-з'єднань виконується у відповідності з даними, що надано провайдером доступу до мережі Інтернет.

<u>Перш ніж налаштовувати з'єднання, переконайтеся, що Ви</u> отримали всю потрібну інформацію. Якщо у Вас нема таких даних, зверніться до свого провайдера.

#### Налаштування WAN-з'єднання

- 1. Перейдіть до сторінки Сеть / WAN, виберіть з'єднання WAN і натисніть кнопку Удалить.
- 2. Натисніть кнопку Добавить.
- 3. У розділі **Главные настройки** виберіть потрібне значення **Тип соединения** з переліку, що розкривається.
- 4. З переліку Порт виберіть значення Ports:5.
- 5. Задайте назву з'єднання (може бути довільною) в полі Имя.

| Главные настро    | рйки      |   |  |
|-------------------|-----------|---|--|
| Тип соединения:   | PPPoE     | • |  |
| Торт.             | Ports:5 - |   |  |
| 1мя: <sup>*</sup> | 1         |   |  |
| Разрешить:        |           |   |  |
| Направление:      | WAN       |   |  |

6. Якщо Ваш провайдер доступу до мережі Інтернет використовує прив'язку до МАС-адреси, то в розділі **Ethernet** у полі **MAC** введіть МАС-адресу, що зареєстрована в провайдера при укладенні угоди. Щоб підставити в це поле МАС-адресу мережевого адаптера комп'ютера, з якого виконується налаштування маршрутизатора,

натисніть кнопку Клонировать МАС-адрес (). Щоб підставити в це поле МАС-адресу пристрою, що підключений до локальної мережі маршрутизатора у цей момент, виберіть потрібну МАС-адресу з переліку, що розкривається (при цьому поле буде

| заповнено    | автоматично | ) |
|--------------|-------------|---|
| Junobioniono | abiomain mo |   |

| Ethernet |      |     |
|----------|------|-----|
| MTU:*    | 1500 |     |
| MAC:     | Z    | ▼ 🕃 |

7. Для підключення muny PPPoE: у розділі PPP введіть дані для авторизації, які надано Вашим провайдером (ім'я користувача (логін) у поле Имя пользователя та пароль у поля Пароль і Подтверждение пароля), чи встановіть позначку Без авторизации, якщо авторизація не потрібна.

| PPP                    |   |  |  |  |  |  |
|------------------------|---|--|--|--|--|--|
| Имя пользователя:*     | 1 |  |  |  |  |  |
| Без авторизации:       |   |  |  |  |  |  |
| Пароль:*               | 1 |  |  |  |  |  |
| Подтверждение пароля:* | 1 |  |  |  |  |  |

8. Для підключення типу Статична IP: у розділі IP заповніть поля IP-адрес, Сетевая маска, IP-адрес шлюза та Первичный DNS-сервер.

| IP                      |   |  |  | <br> |  |
|-------------------------|---|--|--|------|--|
| IP-адрес.*              | 2 |  |  |      |  |
| Сетевая маска.*         | 1 |  |  |      |  |
| Р-адрес шлюза: <b>*</b> | 2 |  |  |      |  |
| Первичный DNS-сервер:*  | 2 |  |  |      |  |
| Вторичный DNS-сервер:   | 1 |  |  |      |  |

9. Для підключення типу Динамічна IP: якщо провайдер надав адресу DNS-сервера, то в розділі IP зніміть позначку Получить адрес DNS-сервера автоматически і заповніть поле Первичный DNS-сервер.

| IP                                           |   |
|----------------------------------------------|---|
| Получить адрес DNS-сервера<br>автоматически: |   |
| Первичный DNS-сервер:*                       | 2 |
| Вторичный DNS-сервер:                        | 2 |
| Vendor ID:                                   | 1 |
|                                              |   |

10. Для підключення типу РРТР + Статична IP або L2TP + Статична IP: у розділі IP заповніть поля IP-адрес, Сетевая маска, IP-адрес шлюза та Первичный DNS-сервер. Потім у розділі VPN введіть дані для авторизації, які надано Вашим провайдером (ім'я користувача (логін) у полі Имя пользователя та пароль у поля Пароль і Подтверждение пароля), чи встановіть позначку Без авторизации, якщо авторизація не потрібна. У полі Адрес VPN-сервера задайте IP- або URL-адресу PPTP- чи L2TP-сервера автентифікації. Якщо провайдер використовує шифрування, виберіть потрібне значення з переліку Шифрование.

| IP                                |                  |  |
|-----------------------------------|------------------|--|
| ІР-адрес:*                        | 2                |  |
| Сетевая маска:*                   | 2                |  |
| IP-адрес шлюза:*                  | 2                |  |
| Первичный DNS-сервер:*            | 1                |  |
| Вторичный DNS-сервер:             | 2                |  |
| VPN<br>Соединяться автоматически: |                  |  |
| Имя пользователя:*                |                  |  |
| Без авторизации:                  |                  |  |
| Пароль:*                          | 2                |  |
| Подтверждение пароля.*            |                  |  |
| Адрес VPN-сервера:*               |                  |  |
| Шифрование:                       | Без шифрования 👻 |  |

11. Для підключення типу РРТР + Динамічна IP або L2TP + Динамічна IP: якщо провайдер надав адресу DNS-сервера, то в розділі IP зніміть позначку Получить адрес DNS-сервера автоматически і заповніть поле Первичный DNS-сервер. Потім у розділі VPN уведіть дані для авторизації, які надано Вашим провайдером (ім'я користувача (логін) у полі Имя пользователя та пароль у полях Пароль і Подтверждение пароля), чи встановіть позначку Без авторизации, якщо авторизація не потрібна. У полі Адрес VPN-сервера задайте IP- або URL-адресу PPTP- чи L2TP-сервера автентифікації. Якщо провайдер використовує шифрування, виберіть потрібне значення з переліку Шифрование.

| IP                                           |                  |  |
|----------------------------------------------|------------------|--|
| Получить адрес DNS-сервера<br>автоматически: |                  |  |
| Первичный DNS-сервер:*                       | 2                |  |
| Вторичный DNS-сервер:                        | 2                |  |
| Vendor ID:                                   |                  |  |
| VPN                                          |                  |  |
| Соединяться автоматически:                   |                  |  |
| Имя пользователя:*                           | 2                |  |
| Без авторизации:                             |                  |  |
| Пароль:*                                     | 2                |  |
| Подтверждение пароля:*                       | 2                |  |
| Адрес VPN-сервера:*                          | 2                |  |
| Шифрование:                                  | Без шифрования 👻 |  |

- 12. У разі потреби заповніть решту полів сторінки відповідно до даних, що надано провайдером.
- 13. Натисніть кнопку Сохранить.

#### Налаштування тунелю користувача

Створіть WAN-з'єднання у відповідності до даних, які надано провайдером доступу до мережі Інтернет. Потім створіть з'єднання типу РРТР або L2TP.

- 1. Перейдіть до сторінки Сеть / WAN і натисніть кнопку Добавить.
- 2. Виберіть потрібне значення з переліку **Тип соединения**, що розкриється.
- 3. Переконайтесь, що у переліку **Порт** вибрано значення **auto**.
- 4. Задайте назву з'єднання (може бути довільною) у полі Имя.

| Главные настро  | ойки   |   | <br> | <br> |  |  |
|-----------------|--------|---|------|------|--|--|
| Тип соединения: | РРТР   | • |      |      |  |  |
| Порт:           | auto 💌 |   |      |      |  |  |
| Имя:*           |        |   |      |      |  |  |
| Разрешить:      |        |   |      |      |  |  |
| Направление:    | WAN    |   |      |      |  |  |

5. У розділі VPN уведіть дані авторизації для підключення до віддаленого сервера (ім'я користувача (логін) у полі Имя пользователя та пароль у полях Пароль і Подтверждение пароля), або встановіть позначку Без авторизации, якщо авторизація не потрібна. У полі Адрес VPN-сервера задайте IPабо URL-адресу PPTP- чи L2TP-сервера автентифікації.

| VPN                        |   |  |
|----------------------------|---|--|
| Соединяться автоматически: |   |  |
| Имя пользователя:*         | 2 |  |
| Без авторизации:           |   |  |
| Пароль:*                   |   |  |
| Подтверждение пароля:*     |   |  |
| Адрес VPN-сервера:*        | 2 |  |

6. Натисніть кнопку Сохранить.

# Приклад налаштування підключення з використанням VLAN-мереж

Якщо провайдер послуг зв'язку забезпечує:

- доступ до мережі Інтернет через VLAN з тегом (VLAN ID) 2, тип з'єднання **PPPoE**, ім'я користувача **user**, пароль **user\_password**,
- доступ до послуги IPTV через VLAN з тегом (VLAN ID) 10,
- доступ до IP-телефонії через VLAN з тегом (VLAN ID) 20,

і при цьому IPTV-приставка підключена до LAN-порту 3, а IP-телефон - до LAN-порту 4 маршрутизатора, то маршрутизатор слід налаштувати таким чином.

- 1. Перейдіть до сторінки **Сеть / WAN**, виберіть з'єднання **WAN** і на сторінці, що відкриється, натисніть кнопку **Удалить**.
- 2. Перейдіть до сторінки **Дополнительно / VLAN**.
- 3. Виберіть групу lan.
- 4. У таблиці в нижній частині сторінки виберіть рядок **port3** і натисніть кнопку **Удалить порт**.
- 5. Виберіть рядок **port4** і натисніть кнопку **Удалить порт**.
- 6. Натисніть кнопку Сохранить изменения.
- 7. Виберіть групу **wan**.
- 8. У полі **Имя** введіть нову назву для групи **інтегнет**.
- 9. З переліку Тип виберіть значення NAT.
- 10. З переліку **Порт** виберіть значення **port5** (відповідає порту **PON** маршрутизатора).
- 11. З переліку Тег виберіть значення tagged.
- 12. У полі VLAN ID введіть значення 2.
- 13. Натисніть кнопку Сохранить изменения.

Ви створили групу портів для підключення до мережі Інтернет.

- 14. Натисніть кнопку Добавить.
- 15. У полі Имя введіть назву для нової групи ІРТУ.
- 16. З переліку Тип виберіть значення Прозрачный.
- 17. З переліку **Порт** виберіть значення **port3**.
- 18. З переліку **Тег** виберіть значення untagged.
- 19. З переліку Порт виберіть значення port5.
- 20. З переліку Тег виберіть значення tagged.
- 21. У полі VLAN ID введіть значення 10.
- 22. Натисніть кнопку Сохранить изменения.

Ви створили групу портів для доступу до послуги IPTV.

- 23. Натисніть кнопку Добавить.
- 24. У полі **Имя** введіть назву для нової групи **VOIP**.
- 25. З переліку Тип виберіть значення Прозрачный.
- 26. З переліку Порт виберіть значення port4.
- 27. З переліку **Тег** виберіть значення untagged.
- 28. З переліку Порт виберіть значення port5.
- 29. З переліку Тег виберіть значення tagged.
- 30. У полі VLAN ID введіть значеня 20.
- 31. Нажмите кнопку Сохранить изменения.

Ви створили групу портів для доступу до ІР-телефонії.

| Создание и ред | дактирование VLAN |                                     |         |           |
|----------------|-------------------|-------------------------------------|---------|-----------|
| Имя            | Тип               | Порты                               | VLAN ID | Разрешить |
| an             | Локальный         | port1 (U)<br>port2 (U)<br>wifi1 (U) |         | Да        |
| NTERNET        | NAT               | port5 (T)                           | 2       | Да        |
| PTV            | Прозрачный        | port5 (T)<br>port3 (U)              | 10      | Да        |
| OIP            | Прозрачный        | port5 (T)<br>port4 (U)              | 20      | Да        |

32. Наведіть покажчик миші на напис Система у верхній частині сторінки і натисніть на рядок Сохр. и Перезагрузить.

- 33. Після перезавантаження маршрутизатора перейдіть до сторінки **Сеть / WAN**.
- 34. Натисніть кнопку Добавить.
- 35. На сторінці, що відкриється, з переліку Тип соединения виберіть значення **РРРоЕ**.
- 36. З переліку Порт виберіть значення Ports:5.2.
- 37. У полі Имя пользователя введіть значення user.
- 38. Зніміть позначку Без авторизации.
- 39. У полях Пароль і Подтверждение пароля введіть значення user password.
- 40. Натисніть кнопку Сохранить.

#### Налаштування локальної мережі

1. Перейдіть до сторінки **Сеть / LAN**. У разі потреби поміняйте ІРадресу LAN-інтерфейсу маршрутизатора та маску локальної підмережі в полях **ІР-адрес** і **Сетевая маска**. Потім натисніть кнопку **Сохранить**.

| 192.168.0.1   |                           |                           |                                                        |                               |                               |                               |                               |                               |
|---------------|---------------------------|---------------------------|--------------------------------------------------------|-------------------------------|-------------------------------|-------------------------------|-------------------------------|-------------------------------|
| 255.255.255.0 |                           |                           |                                                        |                               |                               |                               |                               |                               |
|               | 192.168.0.1 255.255.255.0 | 192.168.0.1 255.255.255.0 | <ul> <li>192.168.0.1</li> <li>255.255.255.0</li> </ul> | ₹ 192.168.0.1 ₹ 255.255.255.0 | ▶ 192.168.0.1 ▶ 255.255.255.0 | ▶ 192.168.0.1 ▶ 255.255.255.0 | ▶ 192.168.0.1 ▶ 255.255.255.0 | ₹ 192.168.0.1 ₹ 255.255.255.0 |

 За умовчанням DHCP-сервер пристрою увімкнено. У розділі DHCPсервер Ви можете змінити параметри DHCP-сервера. Якщо Ви хочете вручну визначати IP-адреси пристроям Вашої локальної мережі, то вимкніть DHCP-сервер (виберіть значення Запретить у переліку Режим, що розкривається).

| DHCP-сервер          |               |  | <br> | <br> |  |
|----------------------|---------------|--|------|------|--|
| Режим:               | Разрешить 🔻   |  |      |      |  |
| DNS Relay:           |               |  |      |      |  |
| Начальный IP:*       | 192.168.0.2   |  |      |      |  |
| Конечный IP:*        | 192.168.0.100 |  |      |      |  |
| Время аренды (мин):* | ₹ 86400       |  |      |      |  |

3. Після налаштування DHCP-сервера натисніть кнопку Сохранить.

# Налаштування бездротової мережі

За умовчанням доступ до бездротової мережі точки доступу є відкритим. Щоб уникнути несанкціонованого використання Вашої бездротової мережі слід змінити параметри, які задано за умовчанням.

### Приклад налаштування бездротової мережі

- 1. Перейдіть до сторінки Wi-Fi / Настройки безопасности.
- 2. З переліку Сетевая аутентификация виберіть значення WPA2-PSK.

| Сетевая аутентификация:                 | WPA2-PSK - |      |      |      |      |  |
|-----------------------------------------|------------|------|------|------|------|--|
| Ключ шифрования PSK:                    | 1          |      |      |      |      |  |
| WPA2 Предварительная<br>аутентификация: |            |      |      |      |      |  |
| Настройки шифров                        | ания WPA   | <br> | <br> | <br> | <br> |  |
| WPA-шифрование:                         | AES 🚽      |      |      |      |      |  |
|                                         |            |      |      |      |      |  |

- 3. Уведіть ключ (пароль, який буде використовуватись для доступу до Вашої бездротової мережі) у полі **Ключ шифрования PSK**. Використовуйте цифри та латинські літери.
- 4. 3 переліку **WPA-шифрование** виберіть значення **AES**.
- 5. Натисніть кнопку Изменить.

Якщо первинне налаштування маршрутизатора виконується через Wi-Fi-з'єднання, то відразу після зміни параметрів бездротової мережі, які було встановлено за умовчанням, слід буде повторно встановити бездротове з'єднання з використанням нових параметрів.

# Збереження параметрів у енергонезалежній пам'яті

Для того, щоб налаштовування, які Ви виконали, не було втрачено при апаратному перезавантаженні (випадковому чи навмисному відключенні електроживлення пристрою), рекомендується зберегти їх в енергонезалежній пам'яті маршрутизатора. Для цього натисніть на рядок **Сохр. и Перезагрузить** у меню, що з'являється при наведенні покажчика миші на напис **Система** в правому верхньому кутку сторінки.

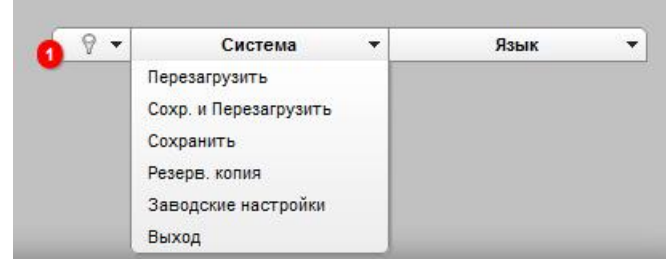

Дочекайтесь перезавантаження маршрутизатора. Тепер Ви можете використовувати його для отримання доступу до мережі Інтернет, а також повернутися до web-інтерфейсу пристрою для подальшого його налаштовування.

Опис усіх розділів web-інтерфейсу дивіться в документі «*Посібник* користувача» (<u>ftp.dlink.ru/pub/Router/DIR</u>-615/Description/RevO/).

# ТЕХНІЧНА ПІДТРИМКА

Оновлення програмного забезпечення та документація доступні на Інтернет-сайтах нашої компанії.

Компанія D-Link надає безкоштовну підтримку для клієнтів протягом гарантійного терміну.

Клієнти можуть звернутися до групи технічної підтримки D-Link телефоном або через Інтернет.

#### ДЛЯ КЛІЄНТІВ D-LINK НА ТЕРИТОРІЇ УКРАЇНИ

#### ТЕХНІЧНА ПІДТРИМКА ЗА ТЕЛЕФОНОМ (044) 545-64-40 (093) 170-00-85

#### ТЕХНІЧНА ПІДТРИМКА ЧЕРЕЗ ІНТЕРНЕТ

Web-сайт: <u>http://www.dlink.ua</u> E-mail: <u>ua@dlink.ua</u>

#### АДРЕСИ ТА ТЕЛЕФОНИ ОФІСІВ D-LINK ПО ВСЬОМУ СВІТУ http://www.dlink.com/corporate/worldwideoffices/